## **Banco Santander**

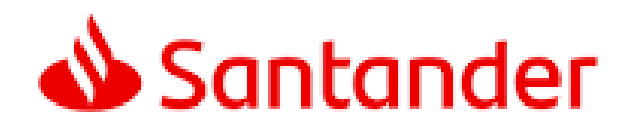

## 1.- Ingresa www.santander.cl

- Ingresa tu RUT
- Clave de acceso.

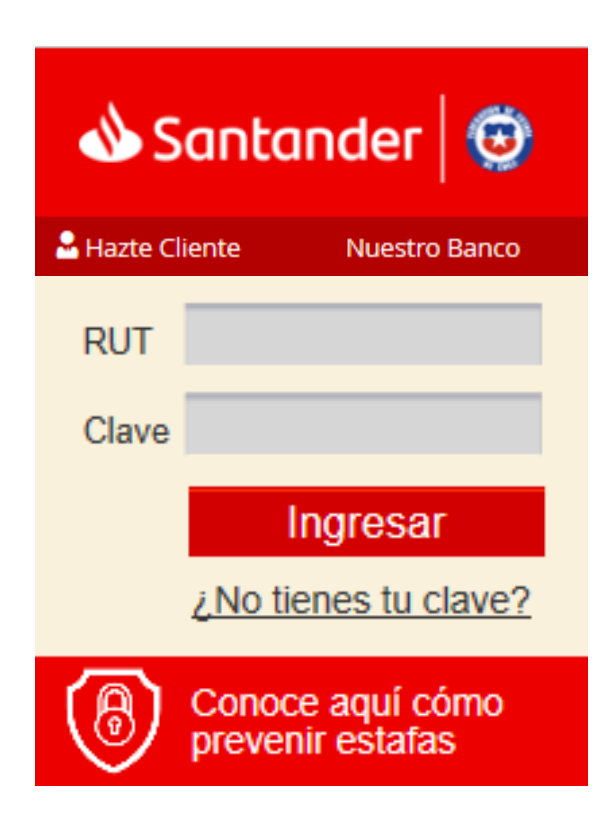

2.- Haz click en "Pago de Cuentas" – "Pagos Automáticos" – "Pago Automáticos en Cuentas PAC"

3.- Seleccione "EMPRESA SEGUROS" – "HDI SEGUROS S.A"

| 📣 Santander           |                 |                 |                       |                        |                   |
|-----------------------|-----------------|-----------------|-----------------------|------------------------|-------------------|
| Bienvenido ANDREA DEL | ROSARIO CARNEI  | RO BORGES       |                       |                        |                   |
| Simula tu Crédito     | Pagos en Línea  | : Cartolas :    | Pagos Automáticos     | Ahorro Automático      | Recargas          |
| Cuentas Claras 2.0    | Pago Automático | en Tarjetas PAT | Pago Automático en Cu | entas PAC Modificación | - Eliminación PAC |
| Últimos Movimientos   |                 |                 |                       |                        |                   |
| Saldos Consolidados   |                 |                 |                       |                        |                   |
| Cuentas               |                 | SELEC           | CIONE EMPRESA         | SEGUROS                |                   |
| Líneas de Crédito     |                 | GRE             | Y LEGAL SPA           |                        |                   |
| Tarjetas de Crédito   |                 |                 |                       |                        |                   |
| Transferencias        |                 | HDI             | SEGUROS S.A.          |                        | £                 |
| Pago de Cuentas       | 7               | HEL             | P SPA                 |                        |                   |
| Recargas              |                 |                 |                       |                        |                   |
| Servicios en Dólares  |                 | ITAU            | J CHILE CIA DE SE     | GUROS DE VIDA S        | 5.                |

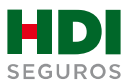

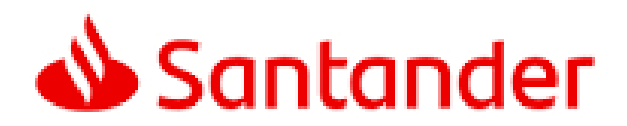

## 4.- Ingresar:

- IDENT. DE SERVICIO número debe ser entregado al cliente por el ejecutivo de HDI
- Monto máximo a Pagar (UF) corresponde al monto de la prima mensual.
- Seleccionar la cuenta de cargo a la que se realizará el descuento PAC.
- Para finalizar presiona "Aceptar".

| Simula tu Crédito   |   | Pagos en Línea                  | Pagos Automáticos       | Ahorro Automático       | Recargas                     |  |
|---------------------|---|---------------------------------|-------------------------|-------------------------|------------------------------|--|
| Cuentas Claras 2.0  |   | Pago Automático en Tarjetas PAT | Pago Automático en Cuer | ntas PAC Modificación · | Eliminación PAC              |  |
| Últimos Movimientos |   |                                 |                         |                         |                              |  |
| Saldos Consolidados |   | <b>2</b> Datos cuenta           | a pagar:                |                         |                              |  |
| Cuentas             |   | Empresa:                        | Empresa:                |                         | OS S.A.                      |  |
| Líneas de Crédito   |   | IDENT. DE SERVI                 | <u>CIO</u> :            |                         | <u></u>                      |  |
| Lineas de credito   |   | Monto Máximo a                  | <u>Pagar (UF)</u> :     |                         | <b>(</b> )                   |  |
| Tarjetas de Crédito |   |                                 |                         |                         |                              |  |
| Transferencias      |   | <b>3</b> Seleccione Cu          | ienta de cargo:         |                         |                              |  |
|                     | _ | Cuenta de Cargo:                | Cuenta de Cargo:        |                         | Seleccione cuenta de cargo 🔹 |  |
| Pago de Cuentas     | 2 |                                 |                         |                         |                              |  |
| Recargas            |   |                                 |                         |                         | Aceptar Cancelar             |  |

## 5.- Una vez ingresada la información anterior debes "Ingresa clave de dispositivo de seguridad", para finalizar haz click en "Aceptar".

| Verifique los datos ingresado                                                         | s anteriormente:                        |                                 |                             |                   |                 |
|---------------------------------------------------------------------------------------|-----------------------------------------|---------------------------------|-----------------------------|-------------------|-----------------|
| Nombre Servici                                                                        | Identificador<br>Servicio               | Fecha SuscripciÃ <sup>3</sup> n | Número Cuotas               | Monto Fijo        | Monto MÃiximo ( |
|                                                                                       | 000000000000000000000000000000000000000 | 02 04 2020                      | 0                           | 0                 |                 |
| Continúe pagando sus cuen                                                             | as como regularmente lo hace, ha        | asta que comience a recibir l   | os avisos con la leyenda "( | CANCELADO A TRAVE | S DE CONVENIO   |
| Continúe pagando sus cuen<br>PAGO AUTOMATICO COI<br>Confirmar Suscripciã <sup>3</sup> | as como regularmente lo hace, ha        | asta que comience a recibir l   | os avisos con la leyenda "( | CANCELADO A TRAVE | S DE CONVENIO   |

Aceptar Cancelar

6.- Para finalizar el proceso de pago automático se debe descargar el comprobante PDF y enviarlo vía mail a <u>autoactivacionpac@hdi.cl</u>. El asunto debe indicar la póliza más el N° de RUT.

\*Recuerda que quien realiza la auto activación debe ser el pagador de la póliza, en caso de que no seas el pagador, favor indicarnos en el correo que envías comprobante PDF de la auto activación, cuál es tu parentesco con él.

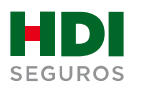